# PMT Calibration measurement Manual(日本語版)

- 1. Gian
- 2. Linearity
- 3. 2D relative scan
- 4. 2D absolute PDE scan
- 5. 2D Gain map
- 6. Re-start Latafa PC

Rev1. June 20, 2020

## 0. はじめに

このマニュアルは 2D-scan box を用いた測定方法の詳細を記載する。元になるのは、Lasse が 記載した「<u>DEgg calibration Manual</u>」を元に、それを日本語化し、より詳細に測定や解析方法を 記載したものである。

## 主な使用機器

Laser: Hamamatsu c10196 : 400nm pulse width 60ps Filter: 固定 1% + 回転式 0.1%、1%, 5%, 10%, 50%, 100% Oscilloscope: R&S: RTO-1044 Power Supply: KEYSIGHT E3631A + HV board Helmholtz coil PC: Latafa この中に、データ収集用と解析用のコードがある。 データ収集は Jupiter notebook 解析はターミナルから python コードを動かす。

設備構成図

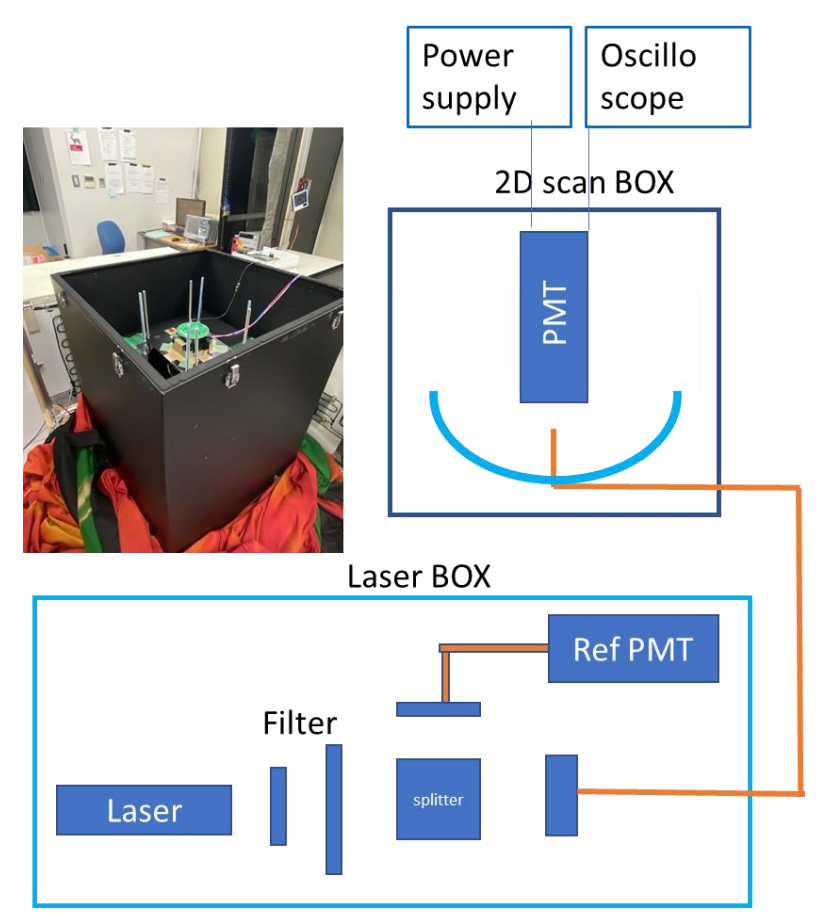

注)レーザ BOX を開けて作業するときには、レーザ電源を切る事。開けて作業が必要な時は、レー ザ用のサングラスをつける事。 1. PMT Gain 測定マニュアル

1)セッティング

以下、作業については、チェックシートに記載すること。

- ① PMT にソケットをつける。
- ② PMT を固定治具につける。写真にあるように、固定治具とガラス面の差が13mm になるように する。HV ボードをつけ、2D スキャンボックスに据え付ける。水平を確認する。
- ③ 電源ケーブルと、モニタ用の同軸ケーブルを接続する。オシロを ON オシロの CH2 に reference の PMT、CH3 に測定用の PMT の信号、CH4 にレーザの外部トリ ガ信号を入れる
- ④ 蓋をして、カーテンをかける。ヘルムフォルツコイルの電源を入れる。 X:18V, Y:12V これは地磁気の影響をキャンセルするためである。
- ⑤ 電源を ON にして、+26V 側(制御電源)を5Vにする。この時電流はほぼゼロ。 次に 6V 側(高圧供給側)を、0.1V 単位で上がるようにして、ゆっくり上げる。こちらは高圧に なり、PMT にはこれの 400 倍の電圧がかかる。3.6V (1440V)。電流値(35mA ぐらい)をシート に記載
- ⑥ Reference PMT を使う時は、1560V にリミットをセットして、HV OUT にして、ゆっくりあ げて、1550V にする。
- ⑦ レーザ BOX の箱をあけ、フィルタが 0.1%(回転式)+1%になっている事を確認。(1%が抜いている時がある。) 箱を閉める。
- ⑧ オシロを設定する。
   水平軸を-100ns~300nSをカバーするように。Resolution は 400ps
   CH3 は 2 0mV/div で、後でレーザによる光信号で、調整する。
   トリガは CH4 の立ち下がり
- ⑨ レーザのスイッチを ON にする。繰り返しは 100Hz。強度のダイヤルを 5.8 (元のマニュアル値) ただし、オシロで見て、弱い時には、12 ぐらいまであげる。電灯を消して、オシロの画面を見る。

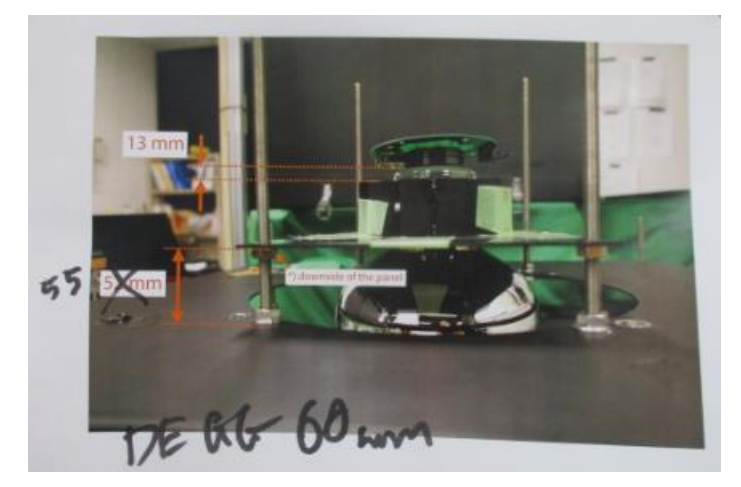

2) Gain 測定

①Jupiter Notebook で次を開く。(PC 上に開いている場合あり)

/home/icecube/measurements/daq/notebooks/gain\_calibration.ipynb

自分用に名前を変更して保存。(元のは標準のため)

②上から順番に実行。2番目ので、オシロからレスポンスがある事を確認

SPE レベルだと、10回に1回ぐらいしかパルス波形がでず、後はノイズ波形

4 番目のでコードで、シングルの波形がとれている事を確認する。波形が大きすぎたり、小さすぎたりす る時は v/div を調整する。通常は 20mV/div

③テスト Run

HV vs Gain scan の所の PATH (データ保存用)を変更

/home/icecube/measurements/daq/data/今回のデータ用デレクトリ/PMT と日付からの名前/

テストは degg\_sq0987\_20210517r rをつける

Vctr:Test RUN 3.2、3.7、4.2の3点で

107ゲインは、PMT によって、3.5V~4.5V の範囲でばらつくので、どのあたりかのめぼしをつけるテ スト RUN を 1 回目にして、2 回目に詳細 RUN をする。テスト RUN はファイル名に r をつける 本番は r をつけない

2回目:どのあたりかのめぼしがたったら、その近くで、0.1V刻みで5点とる

例えば4.0vより少し下そうなら、〔3.7、3.8、3.9、4.0、4.1〕
④新しいものは慣らしの1時間がいるので、Burn-inが60\*60がはいる
⑤RUNさせる。データ取得は、慣らし1時間+1時間=2時間かかる
⑥終了後は、レーザをOFF、HVとコイルの電源をOFF

3). Analysis

①PC で terminal を開く。Dir は

/home/icecube/measurements/analysis/workspace/gain/

②database の新しいデータ領域を作る

\$ create\_new\_degg\_entry [Enter]

PMT の番号と日付、HV ボードの型番を問い合わせてくるので入力する

テスト run は、日付の後に r を入れる。 20210517r

本番はrをつけない

③ヒストグラムを作るコードを電圧ごとに走らせる。 PMT 番号\_日付(20202205) 電圧を入れる。 (例)

python run.rev5.py degg\_sq0244\_20201105 3.5V

python run.rev5.py degg\_sq0244\_20201105 3.6V

注:最後にVが付く、テスト run は日付の後に r がつく

④ヒストグラムの図を確認。ターミナルから

Evince figs/gain curve PMT 名\_日付 電圧 hspe.pdf

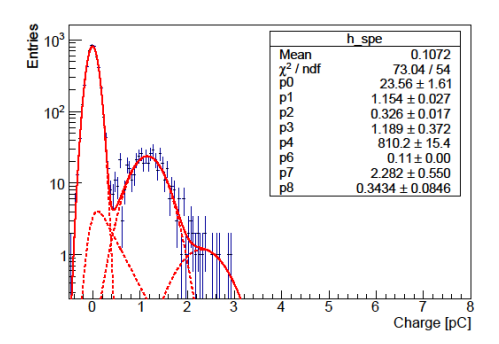

このように、ゼロ近くで鋭い高い山、その右で2番目の山があること PC のファイル (Windows のエクスローラ相当) で、figs のデレクトリ内にあるのをクッリックして も見ることができる。

この図の2番目のピークが2-3と大きくなりすぎているとレーザが強すぎる ⑤ゲインカーブの図を表示する。ターミナルより、PMT番号、日付、電圧を入れて走らせる python get\_gain\_curve.py degg\_sq0244\_date 4.0 4.1 4.2 4.3 4.4 4.5

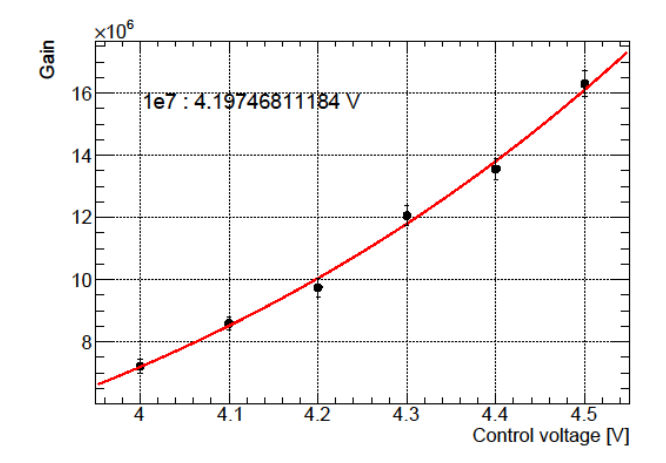

これより、1 X107のゲインを得る電圧が求められる

テスト run のフィアルは削除する。

4). コードの内容

4.1) 測定コード: gain\_calibration.ipynb

各測定電圧で、signal\_line (CH3):メイン PMT ref\_line (CH2): reference PMT の波形を NLOOP = 5000 個の取る。データは時間と電圧

データ格納

/home/icecube/measurements/daq/data/今回のデータ用デレクトリ/PMT と日付からの名前/ 例:/home/icecube/measurements/daq/data/high\_bright/degg\_sq0975\_20201211/signal\_line /ref\_line

一つの電圧で、5000 波形ずつ取る。wf\_3.5V\_c00000.npy~c49999.npy

16kB x 5000 = 80MB Signal と Ref で 160MB 電圧 6 点測ると、960MB~1GB ファイルサイズが大きいので、定期的に削除すること。波形データは、USB-HDD に移して、本体側 は削除する 4.2) 解析コード

run.py

rev5 は ReferencePMT を含めない

これは次からなる

- ① auto\_charge\_calc\_rev5.py :波形よりチャージを計算
- ② auto\_make\_charge\_dist\_rev5.py:チャージデータを root のファイルにする
- ③ spe\_fitting.py :SPE のヒストグラムとフィッテングの図を作成
- python3 charge\_calc\_auto\_gate.py
  wfana.get\_charges(path\_sig, label, 80e-9, -100e-9, 60e-9, 5000)
  で、(波形ファイルをよびだし、積分開始時間、ベース設定のペデスト時間、積分期間、波形数)
  を設定している。この区間があっているか確認。これで、波形ごとのチャージを計算
  その電圧での、チャージ 5000 個のデータファイルを作る
  データは、次に収納される
  Charges/charges\_PMT 名\_電圧.dat
  Charges/charges\_ref\_PMT 名\_電圧.dat
- 2 auto\_make\_charge\_dist\_rev5.py
  - で作ったチャージのリストのデータ呼び出し、ヒストグラムの root のファイルにする ファイルは、次になる analysis/workspace/gain/PMT 名/rooftiles/dists\_電圧.root
- ③ spe\_fitting.py

フィッテングをする。root で書かれている

$$SPE_{fit} = A_{pde} \exp\left(-rac{(x-0)^2}{2\sigma_{ped}^2}
ight) 
onumber \ + A_{exp} erf(x) \exp(-x/ au) 
onumber \ + A_{SPE} \exp\left(-rac{(x-\mu_{SPE})^2}{2\sigma_{SPE}^2}
ight) 
onumber \ + A_{2PE} \exp\left(-rac{(x-\mu_{2PE})^2}{2\sigma_{2PE}^2}
ight)$$

ファイルは、figs/gain にあり、電圧の数だけできる。ファイルサイズは 30kB 程度と小さい PMT 名\_日付 電圧 hspe.pdf

'get\_gain\_curve.py ゲインカーブの図を表示。 ファイルは gain\_curve\_PMT 名.pdf チェックシート

| PMT                                        | HV board                             | HV module                         |  |
|--------------------------------------------|--------------------------------------|-----------------------------------|--|
| Data directory name                        |                                      | _                                 |  |
| Your name                                  |                                      |                                   |  |
| Gain calibration Date                      | Time                                 | Room temperature                  |  |
| Settings                                   |                                      |                                   |  |
| Helmholtz coil X 1                         | 8.0 V Y 12.0 V                       |                                   |  |
| Low voltage                                |                                      |                                   |  |
| • Current when $V_{\text{ctrl}} = 3$       | .5 V                                 |                                   |  |
| □ Filter 1 % + 0.1 %                       |                                      |                                   |  |
| □ Intensity 5.8                            |                                      |                                   |  |
| □ Frequency 100 Hz                         |                                      |                                   |  |
| $\square$ Resolution 500 ps                |                                      |                                   |  |
| <ul> <li>Horizontal range (MUS)</li> </ul> | T include $-100 \text{ ns} - \sim 1$ | 150 ns)                           |  |
| □ Trigger low enough                       | I                                    |                                   |  |
| ■ Scan control voltages (                  | )( )(                                | )( )                              |  |
| Analyses                                   |                                      |                                   |  |
| Gain scan                                  |                                      |                                   |  |
| Gate start time                            |                                      |                                   |  |
| ■ V <sub>ctrl</sub> @1e7 gain              |                                      |                                   |  |
| $V_{\rm ctrl}$ @1e7 gain                   |                                      |                                   |  |
| SPE mean charge                            |                                      |                                   |  |
| ■ SPE peak height                          | Tr                                   | Description for the second second |  |
| Linearity & afterpuise D                   | ate 1ime _                           | Koom temperature                  |  |
| Settings                                   |                                      |                                   |  |
| Helmholtz coil X 1                         | 8.0 V Y 12.0 V                       |                                   |  |
| Low voltage                                | —                                    |                                   |  |
| Control voltage (MUS)                      | l' V <sub>ctrl</sub> @1e7 gain)      |                                   |  |
| Current                                    |                                      |                                   |  |
| □ Intensity 14                             |                                      |                                   |  |
| Frequency 10 Hz                            |                                      |                                   |  |
| □ Resolution 1 ns                          |                                      |                                   |  |
| □ Horizontal range –                       | $20 \ \mu s - 20 \ \mu s$            |                                   |  |
| Analyses                                   |                                      |                                   |  |
| Analyses                                   |                                      |                                   |  |

#### 2. Linearity measurement and Pre-, After- and Late pulses

1)セッティング

①PMT にソケットをつけ、HV ボードをつける

②固定治具につけ、2Dスキャンボックスに据え付ける。水平を確認する。

③電源ケーブルと、モニタ用の同軸ケーブルを接続する。オシロを ON

オシロの CH3 に PMT の信号、CH4 にレーザの外部トリガ信号を入れる

④ 蓋をして、カーテンをかける。

⑤ 電源を ON にして、26V 側を5V にする。この時電流はゼロ。

次に 5V 側を、0.1V 単位で上がるようにして、ゆっくり上げる。1X107のゲインの電圧にする。

⑥ レーザ BOX の箱をあけ、最初は固定の 1%、回転式は、0.1%になっている事を確認。 箱を閉める。

⑦オシロを設定する。

水平軸を $-20 \mu s \sim +20 \mu S$ をカバーするように。Resolution は 1ns。

CH3 通常:大強度のパルスも見えるように、1V/div

ただし、1%+0.1%では 1V/div ではほとんど見えないので、下げる

0.1%(20mV/div)、 1%(100mV/div)、 5%(500mV/div) 以降 1V/div

Fineの時:アフターパルスやドループでベースラインが上がるのも見るため、50mV/div程度。 後でレーザによる光信号で、調整する。

ただし、現状の Linearity ではアフターの部分はいらないので、fine は不要。

1%前段フィルタをつけているときは fine なし

1%前段フィルタなしで、After pulse も見る場合は、通常と fine を行う

トリガは CH4 の立ち下がり

⑧レーザのスイッチを ON にする。繰り返しは 10Hz。強度のダイヤルを 14(元のマニュアル値)
 ⑨ヘルムフォルツコイルの電源を入れる。 X:18V, Y:12V

2) データ取得

この測定ではフィルタを手動で変えて光の強度を変えて、データを取得することを繰り返す

①Jupiter Notebook で次を開く。(PC 上に開いている場合あり)

/home/icecube/measurements/daq/notebooks/linearity\_and\_afterpulse\_meas.ipynb

自分用に名前を変更して保存。(元のは標準のため)

②上から順番に実行。2番目ので、オシロからレスポンスがある事を確認

5番目の # test のコードで、シングルの波形がとれている事を確認する。波形が大きすぎ、小さすぎ る時は v/div を調整する。

Communication test with a LV control で電源がリモートで動作することを確認

③Linearity & Afterpulse measurements の所の PATH (データ保存用)を変更

/home/icecube/measurements/daq/data/linearity/今回のデータ用デレクトリ/PMT と日付 HVB からの名前/

例:degg\_20201106\_kp9995-E-B

③LABEL='f0.1"

LABEL='f0.1\_fine'

以下続いている。測定するところだけコメントをはずす。

0.1 の時は、フィルタを手動変更する。変更の時にはレーザを OFF すること ④新しいものは慣らしの1時間がいるので、Burn-in が 60 \* 60 がはいる ④ RUN させる。データ取得は、10 分/filter 程度 以下次のパターンで繰り返す。 1%前段フィルタ付きの時 :フィルタ 0.1% CH3 20mV/div LABEL = 'f0.1%'LABEL = 'f1.0%':フィルタ 1.0% CH3 100mV/div :フィルタ 5.0% CH3 1 V/div LABEL = 'f5.0%'LABEL='f10.0%' :フィルタ 10.0% CH3 1 V/div LABEL='f50.0%' :フィルタ 50.0% CH3 1 V/div LABEL='f100.0%' :フィルタ 100% CH3 1 V/div 1%前段フィルタ無で、Afterpulse も測定するときは、Fine も行う ファイル名にrをつける LABEL='f0.1%' :フィルタ 0.1% CH3 1 V/div LABEL='f0.1% fine' :フィルタ 0.1% CH3 50mV/div LABEL = 'f1.0%':フィルタ 1.0% CH3 1 V/div LABEL='f1.0%\_fine' :フィルタ 1.0% CH3 50mV/div LABEL = 'f5.0%':フィルタ 5.0% CH3 1 V/div LABEL='f5.0% fine' :フィルタ 5.0% CH3 50mV/div LABEL='f10.0%' :フィルタ 10.0% CH3 1 V/div LABEL='f10.0% fine' :フィルタ 10.0% CH3 50mV/div :フィルタ 50.0% CH3 1 V/div LABEL='f50.0%' LABEL='f50.0% fine' :フィルタ 50.0% CH3 50mV/div LABEL='f100.0%' :フィルタ 100% CH3 1 V/div LABEL='f100.0% fine' :フィルタ 100% CH3 50mV/div

⑦ 終了後は、レーザを OFF、HV とコイルの電源を OFF

注)1%との組合せでは、fine は不要

さらに大強度を測定するには固定の1%フィルターをはずす。 0.1%は前回の1%+10%とほぼ等価 ファイル名が重ならないように Sq0886r にようにする After パルスが出るので調べるなら Fine も測定する 3) Analysis

 terminalを開き、dirを次にする
 /home/icecube/measurements/analysis/workspace/linearity/ 次を走らせ、各コンフィグでのデータのヒストグラムを作成する。Dir 名は前項の③
 python run.py Dirname f0.1
 python run.py Dirname f1.0
 python run.py Dirname f5.0
 python run.py Dirname f50.0
 python run.py Dirname f100.0
 例 python run.py degg\_sq0921\_20201106\_kp9995-E-B f5.0
 1 回、1 分程度
 なお、このプログラムでは Fine のファイルは処理しない

② linearity (peak current, pe/ns) and (main\_pulse\_charge, pe)をプロットする python3 plot\_linearity\_pre\_dvt.py dirname gain\_dirname Vctrl

Vctrl は 1e7 Gain で図っていれば諸略可能。ここで dirname は前項の③でよい、

次の gain\_dirname は gain 測定した時のデータがあるもの。場所は、Workspace/jsonfiles 内にある

ファイル名だが、.json は不要

例:python3 plot\_linearity\_pre\_dvt.py degg\_sq0921\_20201106\_kp9995-E-B

以下のグラフは Lasse のマニュアルの例

画面にグラフが表示される。消さないと次がでない。

Current linearity plots will be saved as linearity 配下で

figs/lin\_{pmtname}\_peak\_current.pdf

figs/lin\_{pmtname}\_waveforms.pdf

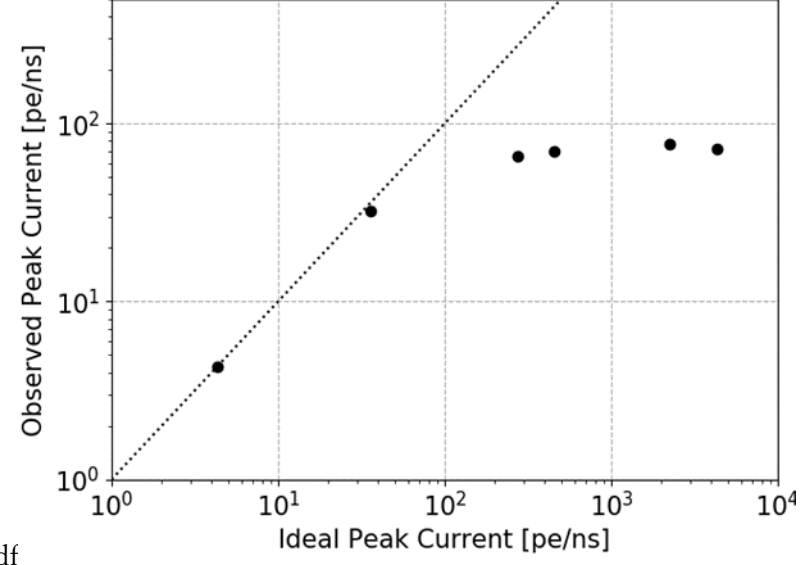

figs/lin\_{pmtname}\_charge.pdf

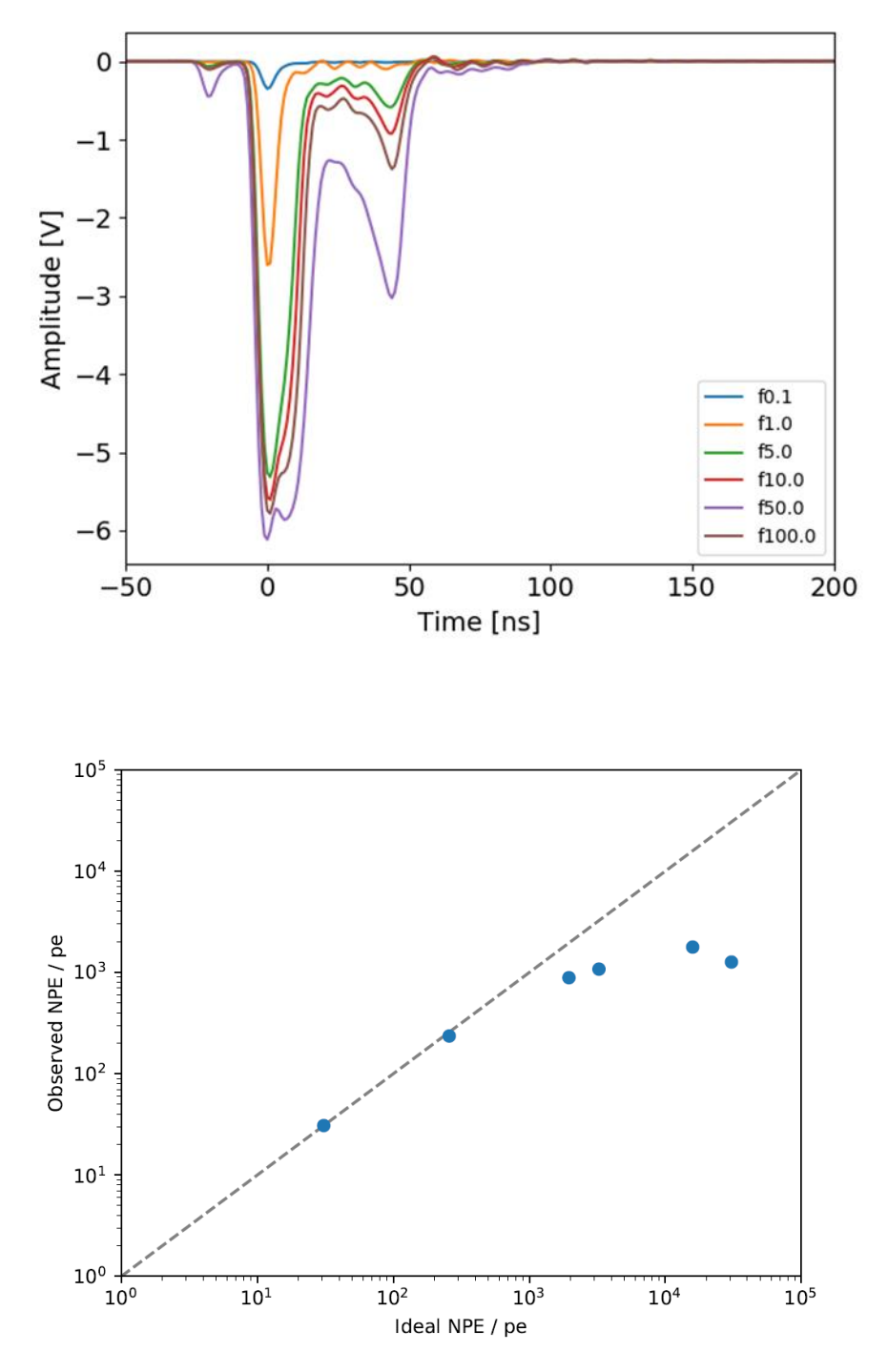

ただし、現状スプリッターで分離後レーザ光を光ファイバーで輸送して PMT に当てているのでロ スが大きく固定 1%付きのデータだけでは、充分な強度がでないので、1%付きと無のをつなぎあ わせている。1%無で 0.1%は飽和領域に入らないので、これを基準点と ideal の量をもとめて、2 つのデータを元に、一つの図を書かせる。

4)測定コード linearity\_and\_afterpulse\_meas.ipynb 一つのフィルタ設定で、1000 波形を取る。 データは、/daq/data/linearity/PMT 名/wf\_フィルタ名\_c00000.npy の形式 一波形で 4000 点のデータ 626 k B と大きい(サンプリング時間が長いので)
626kB \* 1000 個 \* 12 パターン = 7.5G
解析後、波形の Raw データは削除すること。

5)解析コード

'run.py の中身

 charge\_calc\_auto\_gate.py: 波形データよりチャージを計算 wafana.get\_ave\_peak\_time で波形のピークになる時間の平均をもとめ、自動で、 積分する開始 gate の時間を決めている。それをメイン、Late、after で決めている。 Main\_gate\_start=ピーク時間-12.5ns -15ns~35ns 'ped\_main\_gate\_start=mainの開始より1µ s前 'pre\_gate\_start=ピーク時間-30ns -35ns $\sim$ -15ns 'ped\_pre\_gate\_start=上記より1µ s 前 'late\_gate\_start=ピーク時間+35ns 35ns~300ns 'afp\_gate\_start=ピーク時間+300ns 0.3 μ s~10.3 μ S wafana.get\_charges で波形ごとの main, pre, late, after のチャージを計算 ファイル /charges/charges\_PMT 名\_フィルタラベル.dat この中に、c\_main, c\_pre, c\_late, c\_afp が入る /waveforms/wf PMT 名 フィルタラベル.dat 平均した波形データ、ゲートの開始と幅の情報がある 2 make\_dist.py

(①で作ったファイルを開き、main, pre, late, after のチャージのヒストグラムを作る 例'h\_main: X\_min :-200, X\_Max:12000 X\_bin : 24400 ファイルは rootfiles/dists\_PMT 名\_フィルタラベル\_.root

Plot\_linearity\_pre\_dvt.py

- 1) Json ファイルから、gain の数字を決める。デフォルトは 10^7
- 0.1%フィルタに相当する透過度を table から求める 'analysis/tables/twheel\_filter\_nd/filter\_transp\_2019Feb.tab
- 3) フィルタごとのゲート幅の情報を得る
- 4) Plot\_and\_fit\_current
  - ・平均した波形をフィルタ値ごとに表示
  - ・ピーク電流は、観測した電流にフィルタ透過率の比をかけている。
  - Observed Current[poto electorn/ns]=Vpeak[V]/50[Ohm]/(Gain \*1.6E-19/10E-9)

透過率のテーブル

wheel ND filter transparency table (フィルタ%と透過率 0.1%を1として)

0.1 1 1.0 8.36434 5.0 63.4507 10.0 105.418 50.0 515.069 100.0 993.169

チャージは、NPE(Number of Photo Electron)を観測値と理想値で記載

コードは、アフターパルスやレイトパルスも図れるようにしているが、計算出力やグラフは出していない。

ただし、現状スプリッターで分離後レーザ光を光ファイバーで輸送して PMT に当てているのでロ スが大きく固定 1%付きのデータだけでは、充分な強度がでないので、1%付きと無のをつなぎあ わせている。1%無で 0.1%は飽和領域に入らないので、これを基準点と ideal の量をもとめて、2 つのデータを元に、一つの図を書かせる。

これは別のコードを作り行っている

2.1 Linearity 解析プログラム

1)概要

Latafa PCの解析プログラムでは次の制限があるので、自分のPCに波形データを取り込んで 解析する

・1%フィルタつきと無の2ケースの範囲で測定するが、それを結合して一つのグラフにできない

- ・アフタパルスの解析が出来ていない。
- $\exists F$ : Linearity\_analysis\_standard.ipynb
- (1) 1%付きの6個のフィルタの波形データを読み、積分する。積分区間は80ns-125ns
   平均PEとピーク電流を求める。平均波形の表示
   Idealは1%を基準にする。0.1%は弱くバラツキが大きいため。透過率の比でidealを求める
- (2)1%無の6個のフィルタの波形データを読み、メイン平均PEとピーク電流を求める。
- 平均波形の表示。Ideal は 0.1%を基準にする。強度としては 1%固定+10%に相当する。 (3) メインの 2 つのファイルから、idealNPE-obsNPE のグラフを書く
  - 近似曲線を引く(通常のリニアリティの出力)
- (4) ピーク電流の ideal obs のグラフを書く

フィッテイング関数は次

(1./x + (1./p0) \* np.log(1. + (x/p1)\*\*3) / np.log(1. + (x/p2)\*\*0.5)) \*\* -1

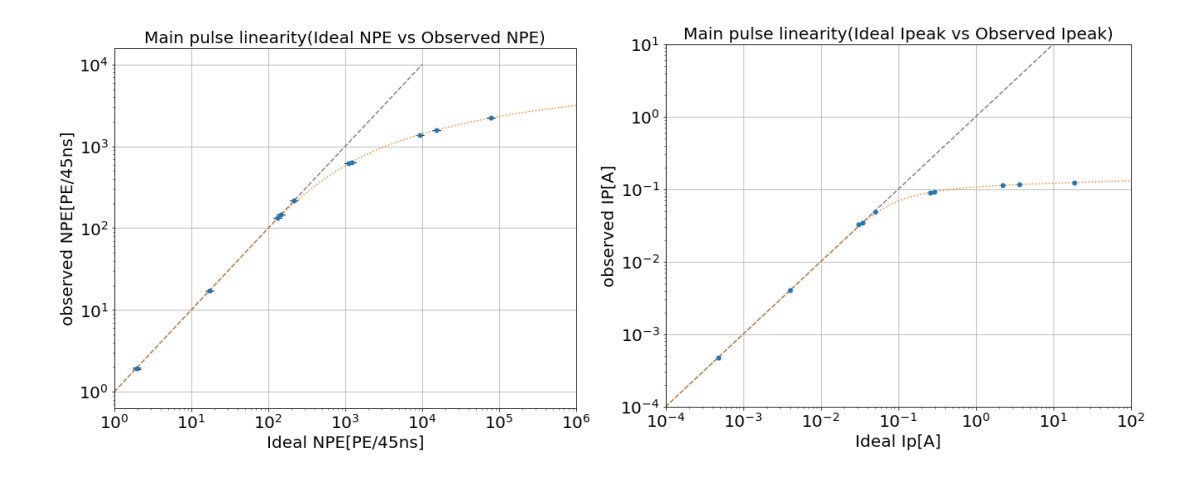

3. 2D uniformity scan(Relative)  $\forall = \exists \mathcal{T} \mathcal{N}$ 

相対強度分布を測定する。各スキャンポイントでの波形を 200 個とって、チャージを計算し、2 次元 強度マップを作る

1) セットアップ

・本測定時に PMT を据え付ける時には、高さ(11mm と 55mm)と水平に注意する事。これがずれる と特にエッジ付近が均一にならない。また HV ソケットの切欠きのあるの側を常に同じ方向 (grappa 室側) にすること。第一アノードの方向を同じにするためである。

・フィルタは、1%+0.1% (MPE レベル) (~600mV の波高さになるように調整する)

・レーザ:繰り返し 100Hz 強度 8.5 (600mV になるくらい)

•

2) 測定

次のデレクトリにあるコードを jupyter notebook で走らせる

/home/icecube/measurements/daq/notebooks/2d\_cathode\_scan.ipynb

・label にある PMT 名を変更する。例「degg\_sq0510\_20201126\_kp9995-E-B」

・Path が正しいか確認する

・データ点は Zenith=64、 azimuth=72 Singnal-wave 200 ref-wave 10

・測定点が 64X72 =4608 点あり、1 点あたり 10 秒かかるので、測定に 13 時間、初期安定化時間 3 時間で、あわせて 16 時間ぐらいかかる

・RefのZenは一か所のみで、ファイル名を999にしている。

・データは、

Measurements/daq/data/cathod\_sca/{label}の下に

Signal\_line/azi(番号 0~71)\_zen (番号 0~63) \_c (番号 0~199) \_zenith\_equidist.npy

に一回ごとの波形がはいる。同一地点で200個のファイルができる。

Reerence データは

Ref\_line/azi(番号 0~71)\_zen999\_c (番号 0~9) \_zenith\_equidist.npy

メッシュが 4600 点と多いが、1 波形の時間が短く、MPE レベルで 1 点 200 個なので、全体のデー タサイズは 56MB とそれほど大きくない。

3) モータ系のトラブル対応

終了すると、ゼロ点に戻るはず。

戻らない時は、jupyter の下にある個別コマンドで中心にもどす

ゼロ点に戻せない時は手で、モータの近くの棒を回して戻す。

その際には、AC プラグを抜いて、モータの電源を切る事。切らないとトルクがかかったままで、手 で動かせない。Zenith は箱の上からのぞいて回せる。Azimuth は、横の箱を上げてのけてから、手で 回す。このコードでは逆回転ができないので手動で戻す。これはかなり大変。

プラスに進めて、一周まわしてゼロに合わせないこと。次にスキャンさせると2周回ることになり、

ケーブルが軸にとぐろ巻いて巻き、ケーブルが切れるリスクが大。

**測定が終了したら、del motorcontl をすること。これをしないで次に走らせると Kernel が死ぬ** 死んだ時は、jupyter を一旦落として、再度立ち上げる必要がある

モータコントロールが異常になった時。

・PCの電源とモータドライバーの電源を落とす
・PCを再立ち上げする。Boot するときにキーを押してとめて、Linux のバージョンが2つでるが、 下の方にする。これをしないと動かない Ver で立ち上がる
Linux ratafia 2.6.32-696.e16.x86\_64
その後で、dir を
/usr/src/interface/gpg7400/x86\_64/linux/drivers
にする
su
PW
source insmtn.sh
exit

その後で、jupyter を立ち上げる

4) Analysis

dir を次にする/home/icecube/measurements/analysis/workspace/cathordscan/

ここにある README に従って行う \$ ./run.sh {pmtname} \$ cd table\_generator \$ ./bin/make\_uniformity\_table {pmtname} \$ cd scripts \$ python fishfingers\_custard.py {pmtname}

./table\_generator/scripts/figs/cemap\_{pmtname}.pdf will be created

① run.sh の中身 #!/bin/sh label=\$1 : PMTname がくる echo \${label} python3 charge\_calc.py \${label} unlink charges/use\_this\_pmt ln -s /home/icecube/measurements/analysis/workspace/cathode\_scan/charges/\${label} /home/icecube/measurements/analysis/workspace/cathode\_scan/charges/use\_this\_pmt root -l -q -b plot\_charge\_dist\_w\_refPMT.C mv ./fit\_res/fit\_results\_use\_this\_pmt.dat ./fit\_res/fit\_results\_\${label}.dat mv ./fit\_res/fit\_results\_ref\_use\_this\_pmt.dat ./fit\_res/fit\_results\_ref\_\${label}.dat

- ② charge\_calc.py \${label}
  これが Charege を計算する。AZI と ZEN の最大 BIN 数を 72 と 64 に固定しているので、元を 変える場合はこちらも変える
  wfana.py を読みだしている。その中の get\_Charges\_cathorde\_scan で計算させている
  この中で測定した波形ごとに呼びだして、波形ごとにチャージを計算している。
  その結果は、
  'cahord\_scan/charges/PMT 名/charges\_azi 番号\_zen 番号.dat'
  にあり、テキストで、200 個のデータがある
  その後で、一つの点ごとに、チャージ(pC 単位)の平均値と STD を求めて
  'cahord\_scan/ave\_charges.dat で出力する。これは毎回書き換えられるので、PMT ごとに保存されない
- ③ root -l -q -b plot\_charge\_dist\_w\_refPMT.C ここで RefencePMT のデータを使っている ヒストグラムを作り、Gauss フィットしている 正方形の図を記載する
- ④ informality table が作られる
- ⑤ Fishfinger\_custerd.py
   上記テーブルから丸い図にして表示

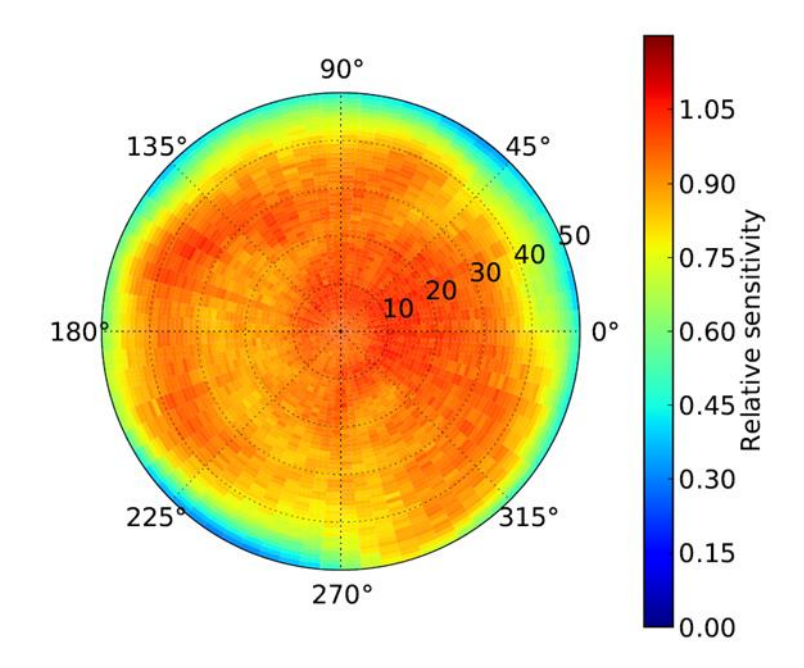

4. 2D Photon Detection Efficiency scan  $\forall = \exists \mathcal{T} \mathcal{N}$ 

概要

MPE レベルで、場所ごとに Photon Detection Efficiency を決定する。場所ごとの gain calibration が必要となる。絶対値が calibration された reference PMT で測定された値と、メインの PMT で 測定された photon 数を比較する

1)Setting

・40PE レベル (400mV~600mV ぐらい)

- ・CH4:レーザからの外部トリガ、CH3:sgnal\_line CH2:reference line
- ・フィルターは、1%+5% (MPE レベル)(400~600mV の波高さになるように調整する)
- ・レーザ:繰り返し 100Hz 強度 10程度
- Reference  $PMT_{\circ}$  HV=1500V
- ・Helmholtz コイルを使う(18V、12V)

2)測定

次のデレクトリにあるコードを jupyter notebook で走らせる

/home/icecube/lasse/notebooks/2d\_mpe\_pde\_scan/2d\_mpe\_scan.ipynb

元のマニュアルの場所から次に変更(ここでは Motor 動かない)

/home/icecube/measurement/daq/notebooks/2d\_mpe\_pde\_scan/2d\_mpe\_scan.ipynb

ただし、analysis は Lasse の dir で良い

- Path の PMT 名と日付を変える
- ・Vcを1X107ゲインの値にする
- ・各点 200 個の波形を記録する。メッシュは 64X72 =4608 点。
- ・メイン PMT と Ref PMT の両方のデータを取る

測定には、1時間+42時間24分=43時間半 ほぼ2日かかる。

終了したら、ゼロ点にもどっているか確認する。戻っていない時は手で回して戻す

メッシュの削減は可能。解析コードもメッシュ固定でなく、測定の角度データで分析するので、短い 時間で傾向を知りたいときは、メッシュをそれぞれ半分にすると 1/4 になり、11 時間程度で完了す る

データ量 15.8K/(一波形) X2CHX200 個X64X72~30G

raw データは、外付け Disk に移す(ただし、かなり時間かかる)、または消す

3) 測定コード

2d uniformity scan とほとんど同じ

data ディレクトリの変更と Vc の変更、メッシュ数を確認する

4)Analysis

dir を次にする

/home/icecube/lasse/analysis/2d\_mpe\_absolute\_pde/

#### 例

[icecube@ratafia ~]\$ cd lasse/analysis/2d\_mpe\_absolute\_pde/

[icecube@ratafia 2d\_mpe\_absolute\_pde]\$ python3 build\_charge\_dict.py --data

/home/icecube/lasse/notebooks/2d\_mpe\_pde\_scan/data/sq0866\_degg\_full\_run\_20210319 --

plot\_dir data/sq0866/data0319 --plot\_n\_waveforms 10 --signal\_line\_signal\_gate 375 625 --

signal\_line\_baseline\_gate 50 325 --reference\_line\_signal\_gate 250 500 --reference\_line\_baseline\_gate 50 200

画面上は次のとおり

Plotting 10 random waveforms for signal and reference line

Dumping the charge dictionary to

/home/icecube/lasse/notebooks/2d\_mpe\_pde\_scan/data/sq0866\_degg\_full\_run\_20210319/f/s] これは 40 分~1 時間かかる。

Plot\_dir を PMT 番号と日付を指定してあげないと、前回の結果に上書きしてしまうので、注意すること。

パルスの位置とゲートは次の通り。-100ns~300ns 0.4ns/1K\_sample 前提

|        | ピーク   | 積分範囲                              | ゲート     |
|--------|-------|-----------------------------------|---------|
| Signal | +90ns | 50ns~150ns                        | 375~625 |
| refe   | +40ns | $0 \text{ ns} \sim 100 \text{ns}$ | 250~500 |

random\_waveforms に波形データがあり、積分区間(赤おび)内に波形がきていることを確認す る。

次に Map を書かせる。例

[icecube@ratafia 2d\_mpe\_absolute\_pde]\$ python3 mpe\_absolute\_pde\_scan\_morii.py --datadir data/sq0866/ --plot\_dir data/sq0866/data0319 --beamline\_factor 0.585 以下画面 Loading charge dictionary... Done Preparing charge dictionary Testing gain map function at (0, 0): 10490000.0 Plotting the used gain map... Building dictionary... Making absolute gain plots Making relative gain plots Done Plotting 1D PDE vs Zenith... Done Plotting 1D PDE vs Zenith in band mode... Done Plotting 2D absolute PDE maps... Done Plotting 2D relative PDE maps... Done

beam line factor は 2021 年 2 月から 0.585 を用いる QE はデフォルトで OK, ref の gian も defalt にした dir でエラーがでるときは、最初と最後に/を入れてみる、入れない場合を行う。これで引っかかる 時がある

ディスクデータのクリーンナップ

ファイルサイズが 30G と大きいので、解析が終われば、消す。以下に示している pickle ファイル に波形ごとに積分したチャージのデータが残るので、それで十分である。もし波形データも残した いのなら、波形データは USB のHDDに移す。ただし、ファイルの個数が多いので、時間がかか りすぎるので、各点ごとの 200 ファイルを一つにまとめ、4608X 2 (Sig と ref)に減らしてコピーす るスクリプトを動かす

Jupyter にある"2d\_mpe\_data\_convert"を使う

保存先は、

media/HDJA=UT/daq/data/2d\_mpe\_absolute\_pde/sq0XXX (PMT 名)

実施時間は、46分。終わったら、本体側HDD側のファイルをディレクトリごと削除する lasse/notebooks/2d\_mpe\_scan/data/該当するPMT番号

解析コード

build\_charge\_dict.py

・波形を読み取る

・要求があれば、サンプルで波形のプロット(waveform\_ana.plot\_waveform)

をする。それはランダムに選ぶ。収納先は指定先の random\_waveforms 積分範囲のゲートの位置の確認になる

・各点で、Singnal と Reference の波形の数だけ積分を実施

waveform\_ana.integrate\_waveform で実施 次の形で場所とチャージの辞書を作る。各点に 200 個のチャージがある charge\_dict[(azimuth, zenith)]['signal'] = np.array(signal\_charges) charge\_dict[(azimuth, zenith)]['reference'] = np.array(reference\_charges) charge.dict の pickle ファイルが保存される

#### 解析 2

mpe\_absolute\_pde\_scan.py

次の option がある

| 1                                                                                                    |  |  |  |  |  |
|----------------------------------------------------------------------------------------------------|--|--|--|--|--|
| datadir "The top level directory the charge dictionary is stored in" 必要                                                                                                    |  |  |  |  |  |
| plot_dir "The directory the plots shall be stored in' 必要                                                                                                    |  |  |  |  |  |
| gain_signal_pmt The gain of the PMT in the signal line 不要(デフォルト)                                                                                                    |  |  |  |  |  |
| (default 1.049E7) Use this, if a constant gain over the whole photocathode should be assumed"                                                                                              |  |  |  |  |  |
| -gain_scan_dict_path "Path to a dictionary of the 2D gain scan. Use this, if a position dependent                                                                                          |  |  |  |  |  |
| gain of the PMT should be used"" 2d_gain_map をしていれば、そこで、                                                                                                    |  |  |  |  |  |
| gain_dict.pckl ファイルを呼ぶ。dir でなくファイル名 <mark>していなければ、</mark>                                                                                                    |  |  |  |  |  |
| and and a second second second second second second second second second second second second second second second second second second second second second second second second second s |  |  |  |  |  |
| gain_interpolation action='store_true',Set this flag if the gain map should be interpolated. The                                                                                           |  |  |  |  |  |
| scipy RectSphereBivariateSpline will be used""") 無でデフォルトでやる                                                                                                    |  |  |  |  |  |
| zoomed_plot_rmax"The maximum zenith angle in degrees in the zoomed plots (default 45)"不要                                                                                                   |  |  |  |  |  |
| gain_reference_pmt "The gain of the PMT in the reference line (default 5.73E6)) 最新に変更                                                                                                    |  |  |  |  |  |
| 'beamline_factor"The average number of photons at the end of the signal beamline for each photon                                                                                           |  |  |  |  |  |
| at the end of the reference baseline (default 0.758)" 変更必要                                                                                                    |  |  |  |  |  |
| reference_pmt_pde"The absolute photon detection efficiency of the reference PMT                                                                                                    |  |  |  |  |  |
| (default 0.263)") 浜ホトカタログ値                                                                                                    |  |  |  |  |  |
| rotate_pde_plot  "Rotate the PDE plots X degrees counterclockwise (default=0.0) 不要                                                                                                    |  |  |  |  |  |
| rescale_pde_to_center', "If set, rescale all azimuth slices, such that the center value matches the                                                                                        |  |  |  |  |  |
| mean" action='store_true                                                                                                    |  |  |  |  |  |
|                                                                                                    |  |  |  |  |  |
|                                                                                                    |  |  |  |  |  |

# Main

charge\_dict.pckl を開く

gain map を作る (build\_gain\_map\_function): gain map は利用しないケースがほとんど。 各点での gain の値をだす

要求あれば間を Interpolate(補間)する。しないとそのまま

各点のチャージの合計値を出す

以下の式で PDE を求める

 $PDE_{DEgg}\left(\Phi,\Theta\right) = PDE_{ref} \cdot \frac{1}{f_{beamline}} \cdot \frac{\sum charges_{DEgg}\left(\Phi,\Theta\right) / gain_{DEgg}\left(\Phi,\Theta\right)}{\sum charges_{ref} / gain_{ref}}$ 

中心で recale するか? するならその分だけ変更:通常はしない

PDE 値を'pde\_dict.pckl'に保存する

それを元に次の図を作成する。<mark>実際使うのは黄色の図</mark>

plot\_2d\_gain\_map

gain\_map\_absolute

'gain\_map\_absolute\_zoomed',

'gain\_map\_relative',

'gain\_map\_relative\_zoomed',

plot\_pde\_vs\_zenith

'pde\_vs\_zenith

'pde\_vs\_zenith\_zoomed',

plot\_pde\_vs\_zenith

'pde\_vs\_zenith\_band',

'pde\_vs\_zenith\_band\_zoomed'

#### plot\_2d\_pde\_map

'2d\_relative\_pde\_map',

'2d\_relative\_pde\_map\_zoomed'

'2d\_absolute\_pde\_map',

'2d\_absolute\_pde\_map\_zoom'

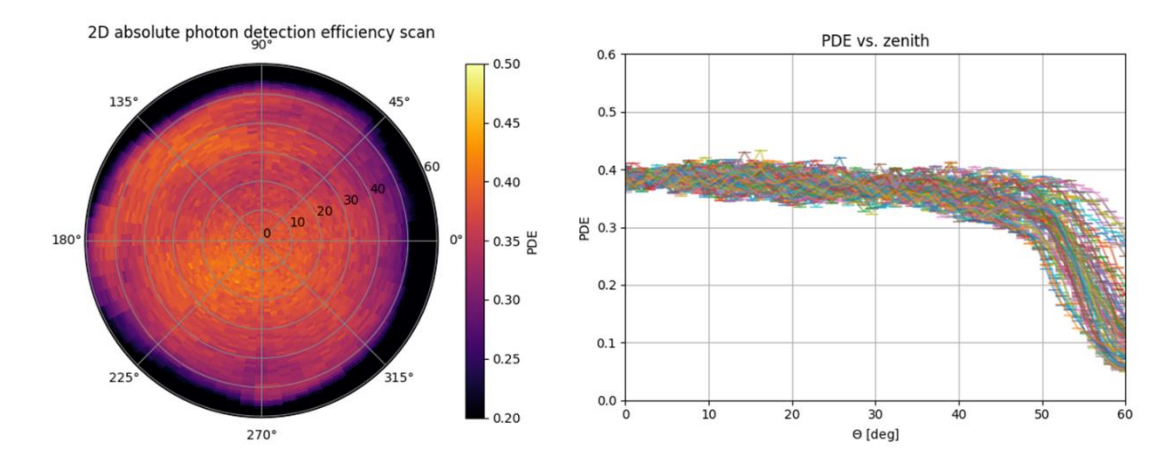

カラーマップの範囲は固定なので、低い時は真っ黒になる。デフォルトの PDE は 0.2~0.5

5. DEgg 2D Gain Map

目的

Photocathode の場所によるゲインの変動を見る。 各スキャンポイントで 10000 波形、SPE レベル

セッティング

フィルタは 1%+0.1% レーザ強度は ~12 ぐらい (SPE レベル) Vc は 1 E7 ゲイン ヘルムフォルツコイル必要

測定コード

/home/icecube/lasse/notebooks/2d\_gain\_scan/gain\_calibration.ipynb
元のマニュアルの場所から変更(ここでは Motor 動かない)
/home/icecube/measurement/daq/notebooks/2d\_gain\_calibration.ipynb
測定点:Zenith 10、 Azimuth 12 合計 120 点 10000Waveform/点
一時間のアイドリングタイム
各点に行くと、1分の待ち
各点ごとに、10000 個の波形ファイルを作成
CH3 で Signal-line のデータを取っている
CH2 で reference-PMT を読むルーチンはあるが、使っていない。
16 分/ポイント X12X10 = 32 時間!
データ容量 18G (16kB/波形 X10000X120)
単純にモータで動かしながら各点の SPE レベルの波形を集めるだけのプログラム

Analysis

/home/icecube/lasse/analysis/2d\_gain\_calibration/make\_gain\_maps\_2d.py

子プログラム waveform\_analysis Gain\_vs\_lv\_scan

実行方法と必要な引数

python3 make\_gain\_maps --datadir

/home/icecube/lasse/notebooks/2d\_gain\_scan/data/sq0975\_degg\_2d\_scan\_4.0V\_fine\_20210108/ --

plot\_dir {plot \$\mathcal{O}\$ dir} -plot\_n\_waveforms 10000

注 'で囲まない、はじめと終わりに/を入れる

plot の dir は存在している dir にすること

ゲート幅がデフォルト(500-650)とだとずれる時がある。(400-550)がよい。

ベースも 50-450 でなく、50-400

dir を間違えていると main で'list index out of range'のエラーがでる

・各点での SPE のスペクトル (ヒストグラム)を出し、SPE のピークを求め、その点での gain を計 算する。

- 1) 各点ごとに波形データを読みチャージを計算する。各点ごとに波形数(10000 個)繰り返す データを plot\_dir+charge\_dir.pckl にバイナリで書き込む
- Combined SPE distribution の図を書く
   2Dの絶対値のゲインマップ
   2Dの相対ゲインのマップを作製
   ゲインの角度分布グラフ

結果は--plot\_dir で指定した場所に

absolute\_2d\_gain\_map.png : 絶対ゲインマップの図 relative\_2d\_gain\_map.png: 相対的なゲインマップの図 combined\_spe\_distributions.png: 全部の S P E カーブの図 gain\_vs\_zenith.png: Zenith の角度とゲインのグラフ SPE\_\_Spectra このディレクトリィ内には、各点での SPE カーブとフィッテングの図がある charged\_dict.pckl gain\_dict.pckl

Reference PMT や前の sig/ref の比は使っていない Gain map 出力例 SPE カーブのフィッテングに失敗した点は、真っ白で空白に表示される。

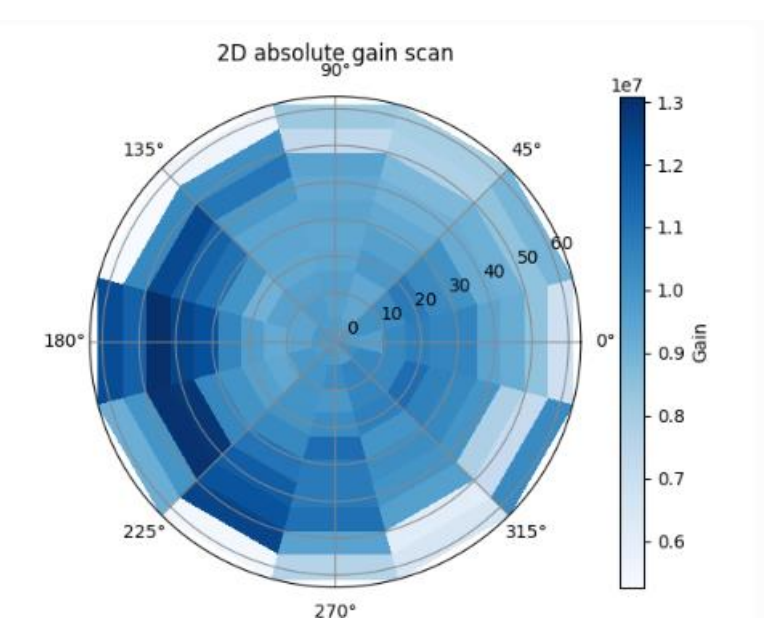

6. Latafa PCを再立ち上げした時の立上げ手順

電源を入れると同時に F1 キーを押す。その後で、メッセージに従って、どれかのキーを押すと Linux のバージョンが2つでるが、下の方にする。これをしないとモータが動かない Linux ratafia 2.6.32-696.e16.x86\_64 IceCube で立ち上げる(PW: 5 x x xxxx)

その後で、dir を 2 つ上にあげて /usr/src/interface/gpg7400/x86\_64/linux/drivers にする su PW (5xxxxx) source insmtn.sh exit その後で、jupyter を立ち上げる